# Robots and Design CO., Ltd

# **WTR Controller Ethernet Driver**

지원 버전 TOP Design Studio V4.9 이상

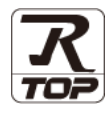

### **CONTENTS**

Touch Operation Panel을 사용해주시는 고객님께 감사 드립니다.

**1.** 시스템 구성

4. 외부 장치 설정

#### 2 페이지

접속에 필요한 기기, 각 기기의 설정, 케이블, 구성 가능한 시스 템에 대해 설명합니다.

- 2. 외부 장치 선택
   3 페이지

   TOP 기종과 외부 장치를 선택합니다.
- 3. TOP 통신 설정

### 4 페이지

TOP 통신 설정 방법에 대해서 설명합니다.

#### 9 페이지

외부 장치의 통신 설정 방법에 대해서 설명합니다.

5. 지원 어드레스 <u>10 페이지</u>

본 절을 참조하여 외부 장치와 통신 가능한 어드레스를 확인하 십시오.

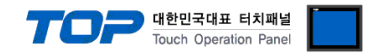

## 1. 시스템 구성

TOP와 "Robots and Design – WTR Controller Series Ethernet"의 시스템 구성은 아래와 같습니다.

| 시리즈               | CPU            | 통신 방식                   | 시스템 설정                                 | 케이블                 |
|-------------------|----------------|-------------------------|----------------------------------------|---------------------|
| Robots and Design | WTR Controller | Ethernet<br>(TCP / UDP) | <u>3. TOP 통신 설정</u><br><u>4. 외부 장치</u> | 트위스트 페어 케이블<br>*주1) |

\*주1) 트위스트 페어 케이블

- STP(실드 트위스트 페어 케이블) 혹은 UTP(비실드 트위스트 페어 케이블) 카테고리 3,4,5 를 의미합니다.

- 네트워크 구성에 따라 허브, 트랜시버 등의 구성기기에 접속 가능하며 이 경우 다이렉트 케이블을 사용 하십시오.

■ 연결 가능 구성

•1:1 연결(TOP 1 대와 외부 장치 1 대) 연결

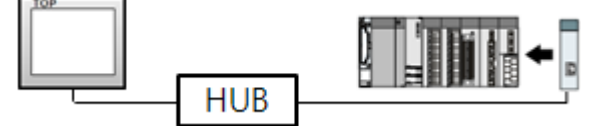

•1:N 연결(TOP1 대와 외부 장치 여러 대) 연결

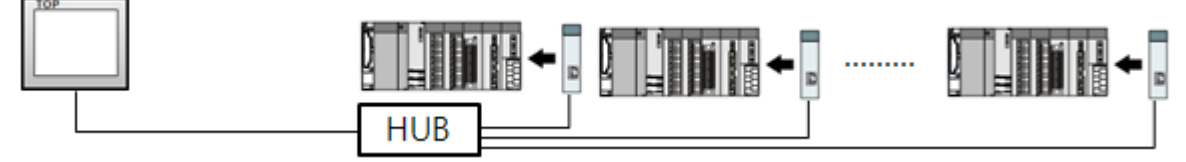

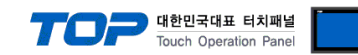

# 2. 외부 장치 선택

■ TOP 모델 및 포트 선택 후 외부 장치를 선택합니다.

| 바이스 선택                                                                                                    |                                                                                                    |                                                                                                    |                                                                                                    |                      |                                                                                                    |            |                                          |             |
|----------------------------------------------------------------------------------------------------|----------------------------------------------------------------------------------------------------|----------------------------------------------------------------------------------------------------|----------------------------------------------------------------------------------------------------|----------------------|----------------------------------------------------------------------------------------------------|------------|------------------------------------------|-------------|
| PLC 선택 [Ef                                                                                                    | thernet]                                                                                                    |                                                                                                    |                                                                                                    |                      |                                                                                                    |            |                                          |             |
|                                                                                                    |                                                                                                    |                                                                                                    |                                                                                                    | 검색                   | :                                                                                                    |            |                                          |             |
| 제조사                                                                                                    |                                                                                                    | 모델명                                                                                                    |                                                                                                    |                      | 오늘     오늘    오늘    오늘    오늘    오늘    오늘     오늘     오늘     오늘     오늘     오늘 | 헬명         | ◎ 제조/                                    | ŀ           |
| Digital Electronics Corp                                                                                                    | oration ^                                                                                                    | 8                                                                                                    | WTR Contr                                                                                                    | oller                |                                                                                                    |            |                                          |             |
| BINAR Elektronic AB                                                                                                    |                                                                                                    |                                                                                                    |                                                                                                    |                      |                                                                                                    |            |                                          |             |
| HONEYWELL                                                                                                    |                                                                                                    |                                                                                                    |                                                                                                    |                      |                                                                                                    |            |                                          |             |
| ROOTECH                                                                                                    |                                                                                                    |                                                                                                    |                                                                                                    |                      |                                                                                                    |            |                                          |             |
| IDEC Corporation                                                                                                    |                                                                                                    |                                                                                                    |                                                                                                    |                      |                                                                                                    |            |                                          |             |
| LENZE                                                                                                    |                                                                                                    |                                                                                                    |                                                                                                    |                      |                                                                                                    |            |                                          |             |
| BECKHOFF Automation                                                                                                    |                                                                                                    |                                                                                                    |                                                                                                    |                      |                                                                                                    |            |                                          |             |
| ODVA                                                                                                    |                                                                                                    |                                                                                                    |                                                                                                    |                      |                                                                                                    |            |                                          |             |
| HYOSUNG Corporation                                                                                                    |                                                                                                    |                                                                                                    |                                                                                                    |                      |                                                                                                    |            |                                          |             |
| HB TECH                                                                                                    |                                                                                                    |                                                                                                    |                                                                                                    |                      |                                                                                                    |            |                                          |             |
| DNP                                                                                                    |                                                                                                    |                                                                                                    |                                                                                                    |                      |                                                                                                    |            |                                          |             |
| FANUC Co., Ltd.                                                                                                    | =                                                                                                    |                                                                                                    |                                                                                                    |                      |                                                                                                    |            |                                          |             |
| BOOSTER                                                                                                    |                                                                                                    |                                                                                                    |                                                                                                    |                      |                                                                                                    |            |                                          |             |
| Robots and Design                                                                                                    |                                                                                                    |                                                                                                    |                                                                                                    |                      |                                                                                                    |            |                                          |             |
|                                                                                                    | ~                                                                                                    |                                                                                                    |                                                                                                    |                      |                                                                                                    |            |                                          |             |
|                                                                                                    |                                                                                                    |                                                                                                    |                                                                                                    |                      | _                                                                                                    |            |                                          |             |
|                                                                                                    |                                                                                                    |                                                                                                    |                                                                                                    | 💠 뒤로                 |                                                                                                    | 🔶 다음       | 8                                        | × 취소        |
|                                                                                                    |                                                                                                    |                                                                                                    |                                                                                                    | ◆ 뒤로                 |                                                                                                    | ◆ 다음       |                                          | × 취소        |
| 바이스 선택                                                                                                    | -                                                                                                    |                                                                                                    |                                                                                                    | ◆ 뒤로                 |                                                                                                    | • 다음       |                                          | <b>X</b> 취소 |
| 바이스 선택<br>PLC 설정                                                                                                    | -                                                                                                    | -                                                                                                    |                                                                                                    |                      |                                                                                                    | ▶ 다음       |                                          | ¥ 취소        |
| 비바이스 선택<br>PLC 설정<br>별칭<br>인터페이스                                                                                                    | : PLC1                                                                                                    | -                                                                                                    | U                                                                                                    | 후 뒤로<br>E IP : Aut   | 0                                                                                                    | 다음         | 2                                        | ¥ 취소        |
| 바이스 선택<br>PLC 설정<br>별칭<br>인터페이스<br>프로토콜                                                                                                    | : PLC1<br>: Ethernet<br>: RoboTocol ETh                                                                                                    | 1                                                                                                    | <ul> <li>■</li> <li>■</li> <li>■</li> <li>■</li> <li>■</li> <li>■</li> </ul>                                                                                                    | ● 뒤로<br>E IP : Aut   | 0                                                                                                    | 다음         | 통신<br>통신                                 | ¥ 취소        |
| (바이스 선택<br>PLC 설정<br>인터페이스<br>프로토콜<br>문자열 저장 모드                                                                                                    | : þLC1<br>: Ethernet<br>: RoboTocol ETH<br>: First LH HL                                                                                        | 1<br>변경                                                                                                    | <ul> <li>■</li> <li>■</li></ul>                                                                 | 는 뒤로<br>E IP : Aut   | 0                                                                                                    | 다음         | <u>통신</u>                                | ¥ 취소        |
| 비바이스 선택<br>PLC 설정<br>인터페이스<br>프로토콜<br>문자열 저장 모드                                                                                                    | : PLC1<br>: Ethernet<br>: RoboTocol ETH<br>: First LH HL                                                                                        | 1<br>변경                                                                                                    | <br>■<br>■                                                                                                    | EIP: Aut             | 0                                                                                                    | ◆ 다음       | 통신                                       | ¥ 취소        |
| 비바이스 선택<br>PLC 설정<br>일터페이스<br>프로토콜<br>문자열 저장 모드<br>이 중 화 사용<br>연산 조건 : [                                                                                                    | :   <sup>b</sup> LC1<br>: Ethernet<br>: RoboTocol ETH<br>: First LH HL                                                                          | 1<br>변경                                                                                                    | U<br>▼                                                                                                    | ● 뒤로<br>E IP : (Aut  | 0                                                                                                    | ◆ 다음       | 통신                                       | ¥ 취소<br>매뉴얼 |
| 비바이스 선택<br>PLC 설정<br>발청<br>인터페이스<br>프로토콜<br>문자열 저장 모드<br>이 중 화 사용<br>연산 조건 :<br>변경 조건 :                                                                                                    | : PLC1<br>: Ethernet<br>: RoboTocol ETh<br>: First LH HL<br>ND 	v<br>타입아웃                                                                       | 1<br>변경<br>5 ♥                                                                                                    | <br>↓<br>↓<br>( <i>Š</i> )                                                                                                    | EIP: Aut             | 0                                                                                                    |            | 통신!                                      | ¥ 취소        |
| 바이스 선택<br>PLC 설정<br>인터페이스<br>프로토를<br>문자열 저장 모드<br>인아중화 사용<br>연산 조건 : [<br>변경 조건 : ]                                                                                                    | : [PLC1<br>: Ethernet<br>: RoboTocol ETH<br>: First LH HL<br>: First LH HL<br>I 타임마웃<br>1 조건                                                    | 4<br>변경<br>5 ◆                                                                                                    | ●<br>●<br>●<br>●<br>●<br>●                                                                                                    | ■ FIE                |                                                                                                    |            | <b>통신</b> ]<br>편집                        | ¥ 취소<br>매뉴얼 |
| I바이스 선택<br>PLC 설정<br>일터페이스<br>프로토콜<br>문자열 저장 모드<br>이 중 화 사용<br>연산 조건 : [<br>변경 조건 : ]                                                                                                    | : [PLC1<br>: Ethernet<br>: RoboTocol ETh<br>: First LH HL<br>ND<br>타입아웃<br>고건                                                                   | 4<br>                                                                                                    | U<br>▼<br>(太)                                                                                                    | E IP : Aut           |                                                                                                    | • F8       | 통신                                       | ¥ 취소<br>개뉴열 |
| 비바이스 선택<br>PLC 설정<br>일터페이스<br>프로토콜<br>문자열 저장 모드<br>이 중 화 사용<br>연산 조건 :<br>변경 조건 :<br>변경 조건 :                                                                                                | : [PLC1<br>: [Ethernet<br>: RoboTocol ETh<br>: First LH HL<br>NND<br>타입아웃<br>조건<br>192 중 1                                                      | 4<br>5 €<br>68 € 2                                                                                                    | _ HP2:<br>▼<br>(초)                                                                                                    | E IP : Aut           |                                                                                                    |            | · 통신 / 편집                                | * 취소        |
| 바이스 선택<br>PLC 설정<br>일터페이스<br>프로토를<br>문자열 저장 모드<br>이 중 화 사용<br>연산 조건 :<br>변경 조건 :<br>Primary Option<br>IP<br>Ethernet Protocol                                                               | : PLC1<br>: Ethernet<br>: RoboTocol ETh<br>: First LH HL<br>ND<br>타임이웃<br>조건<br>192 중 1<br>TCP                                                  | 1                                                                                                    | (Å)                                                                                                    | ▲ FIE E IP : Aut 4 ② |                                                                                                    | ► Figure 1 | · 통신  <br>편집                             | ¥ 취소<br>패뉴얼 |
| I바이스 선택<br>PLC 설정<br>별칭<br>인터페이스<br>프로토클<br>문자열 저장 모드<br>이 중화 사용<br>연산 조건 :<br>변경 조건 :<br>Primary Option<br>IP<br>Ethernet Protocol<br>Port                                                 | : 원C1<br>: Ethernet<br>: RoboTocol ETH<br>: First LH HL<br>다입아웃<br>조건<br>192 중 1<br>TCP<br>6000                                                 | 1<br>世習<br>68 章 2<br>マ                                                                                                    | <ul> <li>↓ ↓ ↓ ↓ ↓</li> <li>↓ ↓ ↓ ↓ ↓</li> <li>↓ ↓ ↓ ↓ ↓ ↓ ↓ ↓ ↓ ↓ ↓ ↓ ↓ ↓ ↓ ↓ ↓ ↓ ↓</li></ul>                                                                                                    | 4 € 2                | • •                                                                                                    |            | · 통신  <br>평집                             | * 취소        |
| I바이스 선택<br>PLC 설정<br>일터페이스<br>프로토를<br>문자열 저장 모드<br>이 중 화 사용<br>연산 조건 :<br>변경 조건 :<br>IP<br>Ethernet Protocol<br>Port<br>TimeOut (ms)                                                        | : [PLC1<br>: Ethernet<br>: RoboTocol ETH<br>: First LH HL<br>타임마웃<br>조건<br>[92 중 1]<br>TCP<br>6000<br>[1000                                     | 1<br>世辺<br>68 章 2<br>平                                                                                                    | (3)                                                                                                    | 4 €                  |                                                                                                    | • 다음       | 통신  <br>편집                               | ¥ 취소<br>매뉴얼 |
| I바이스 선택<br>PLC 설정<br>일터페이스<br>프로토를<br>문자열 저장 모드<br>이 중 화 사용<br>연산 조건 :<br>변경 조건 :<br>IP<br>Primary Option<br>IP<br>Ethernet Protocol<br>Port<br>TimeOut (ms)<br>SendWait (ms)               | : [PLC1<br>: Ethernet<br>: RoboTocol ETH<br>: First LH HL<br>타입아웃<br>조건<br>192 중 1<br>TCP<br>6000<br>1000<br>0                                  | 4                                                                                                    | <ul> <li>● H·2!.</li> <li>●</li> <li>●</li> <li></li></ul>                                                            | 4 € 2                | • •                                                                                                    | ► FF       | · 통신<br>평집                               | ¥ 취소<br>개뉴얼 |
| IIII 이스 선택<br>PLC 설정<br>일터페이스<br>프로토를<br>문자열 저장 모드<br>이 중 화 사용<br>연산 조건 :<br>변경 조건 :<br>IIII<br>Primary Option<br>IP<br>Ethernet Protocol<br>Port<br>TimeOut (ms)<br>SendWait (ms)<br>Stage | : [PLC1<br>: [Ethernet<br>: RoboTocol ETh<br>: First LH HL<br>: First LH HL<br>: 522<br>: 192 ② 1<br>TCP<br>: 6000<br>: 1000<br>0<br>: 9997     | 4<br>5 ↓<br>68 ♥ 2                                                                                                    | <ul> <li>● HP2</li> <li>●</li> <li>●&lt;</li></ul>                                                         | 4 € 2                | • •                                                                                                    |            | 통신                                       | * 취소        |
| 바이스 선택<br>PLC 설정<br>별칭<br>인터페이스<br>프로토를<br>문자열 저장 모드<br>이 중 화 사용<br>연산 조건 :<br>변경 조건 :<br>I<br>Primary Option<br>IP<br>Ethernet Protocol<br>Port<br>TimeOut (ms)<br>Stage<br>Stot           | : PLC1<br>: Ethernet<br>: RoboTocol ETh<br>: First LH HL<br>I 타임이웃<br>조건<br>192 중 1<br>TCP<br>6000<br>1000<br>0<br>9997<br>9998                 | 4<br>「世辺<br>5<br>・<br>1<br>68<br>・<br>2<br>・<br>1<br>・<br>1<br>・<br>・<br>・<br>・<br>・<br>・<br>・<br>・<br>・<br>・<br>・<br>・<br>・ | ●<br>単型:<br>・<br>・<br>・<br>・<br>・<br>・<br>・<br>・<br>・<br>・<br>・<br>・<br>・                                                                                                    | 4 € 2                | • •                                                                                                    |            | · 통신 · · · · · · · · · · · · · · · · · · | · 취소<br>패뉴멀 |
| I바이스 선택<br>PLC 설정<br>별칭<br>인터페이스<br>프로토를<br>문자열 저장 모드<br>이 중 화 사용<br>연산 조건 :<br>변경 조건 :<br>IP<br>Ethernet Protocol<br>Port<br>TimeOut (ms)<br>Stage<br>Stage                                | : PLC1<br>: Ethernet<br>: RoboTocol ETH<br>: First LH HL<br>NND<br>I 타임이웃<br>조건<br>192 	 1<br>TCP<br>6000<br>1000<br>0<br>99997<br>9998<br>9999 | 5 €<br>68 € 2<br>▼<br>€<br>6 €                                                                                                    | <ul> <li>↓ ↓</li> <li>↓ ↓</li></ul> | 4 € 2<br>4 €         |                                                                                                    |            | · 통신  <br>편집                             | · 취소<br>    |
| I바이스 선택<br>PLC 설정<br>별칭<br>인터페이스<br>프로토클<br>문자열 저장 모드<br>이 중화 사용<br>연산 조건 :<br>변경 조건 :<br>I<br>Primary Option<br>IP<br>Ethernet Protocol<br>Port<br>TimeOut (ms)<br>Stage<br>Slot<br>Arm    | : PLC1<br>: Ethernet<br>: RoboTocol ETH<br>: First LH HL<br>타입다웃<br>조건<br>192 중 1<br>TCP<br>6000<br>1000<br>0<br>99997<br>9998<br>9999<br>9996  | 1<br>世況<br>68 € 2<br>マ<br>で<br>で<br>で                                                                                                    | (Å)                                                                                                    | 4 €                  |                                                                                                    |            | · 통신 · · · · · · · · · · · · · · · · · · | · 취소<br>    |

| 설정    | 사항  |                                      | 내 용                                   |                   |  |  |
|-------|-----|--------------------------------------|---------------------------------------|-------------------|--|--|
| ТОР   | 모델  | FOP의 디스플레이와 프로세스를 확인하여 터치 모델을 선택합니다. |                                       |                   |  |  |
| 외부 장치 | 제조사 | TOP와 연결할 외부 장치의 제조                   | 사를 선택합니다.                             |                   |  |  |
|       |     | "Robots and Design"를 선택 히            | 십시오.                                  |                   |  |  |
|       | PLC | TOP와 연결할 외부 장치를 선택                   | 합니다.                                  |                   |  |  |
|       |     | 모델                                   | 인터페이스                                 | 프로토콜              |  |  |
|       |     | WTR Controller                       | WTR Controller Ethernet RoboTocol ETH |                   |  |  |
|       |     | 연결을 원하는 외부 장치가 시스<br>바랍니다.           | 스템 구성 가능한 기종인지 1장                     | 의 시스템 구성에서 확인 하시기 |  |  |

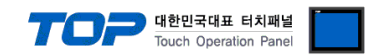

### 3. TOP 통신 설정

통신 설정은 TOP Design Studio 혹은 TOP 메인 메뉴에서 설정 가능합니다. 통신 설정은 외부 장치와 동일하게 설정해야 합니다.

#### 3.1 TOP Design Studio 에서 통신 설정

#### (1) 통신 인터페이스 설정

■ [ 프로젝트 > 프로젝트 속성 > TOP 설정 ] → [ 프로젝트 옵션 > "HMI 설정 사용" 체크 > 편집 > 이더넷 ] - TOP 통신 인터페이스를 TOP Design Studio에서 설정합니다.

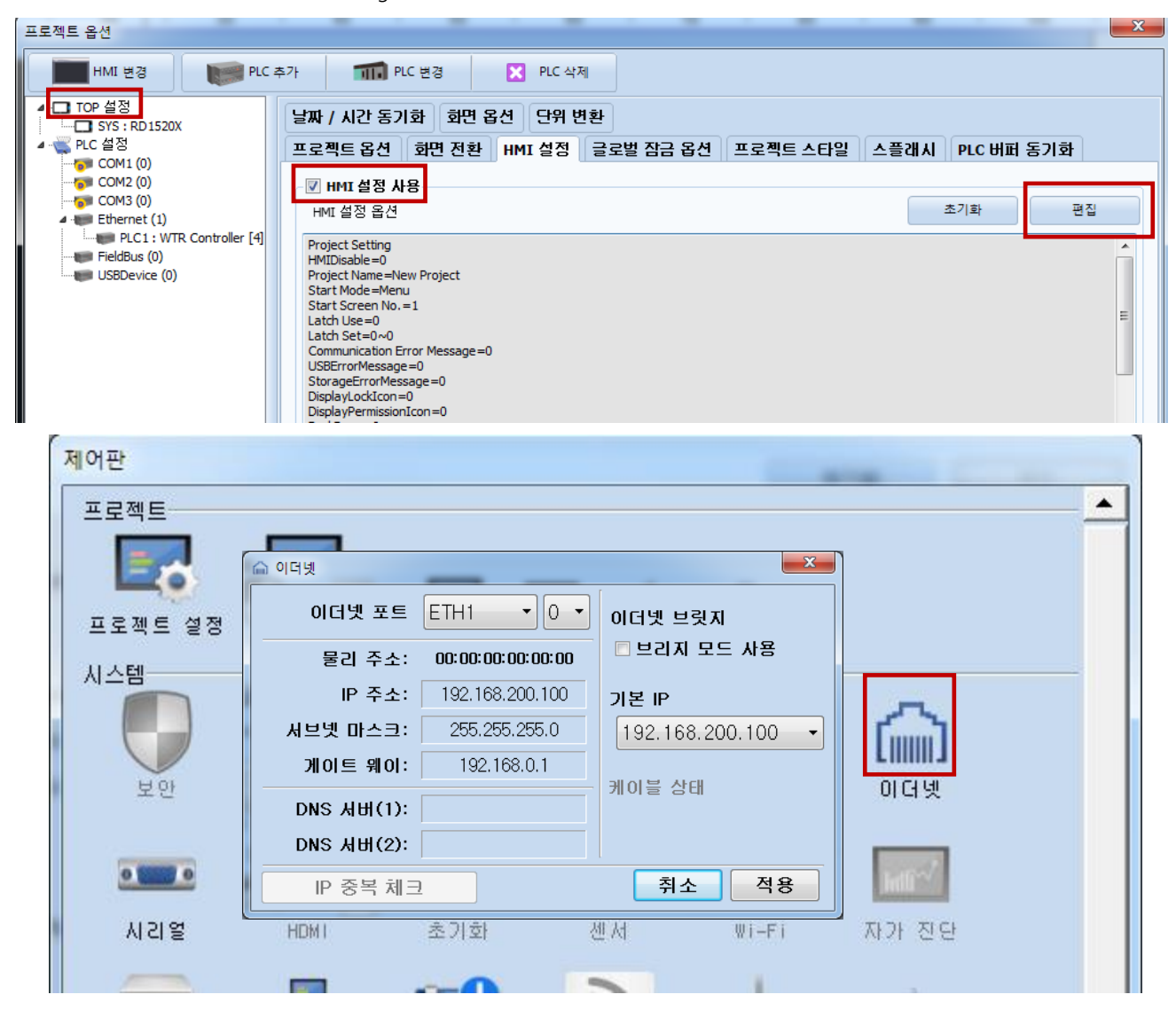

| 항 목                | ТОР             | 외부 장치         | 비고 |
|--------------------|-----------------|---------------|----|
| IP Address *주1)주2) | 192.168.200.100 | 192.168.200.4 |    |
| 서브넷 마스크            | 255.255.255.0   | 255.255.255.0 |    |
| 게이트 웨이             | 192.168.0.1     | 192.168.0.1   |    |

\*주1) TOP와 외부 장치의 네트워크 주소 (IP 앞 세자리 <u>192.168.200</u>.0)는 일치해야 합니다.

\*주2) 동일 네트워크 상에서 중복된 IP 주소를 사용하지 마십시오.

※ 위의 설정 내용은 본 사에서 권장하는 <u>예제</u>입니다.

| 항 목        | 설명                    |
|------------|-----------------------|
| IP Address | TOP의 IP 주소를 설정합니다.    |
| 서브넷 마스크    | 네트워크의 서브넷 마스크를 입력합니다. |
| 게이트 웨이     | 네트워크의 게이트 웨이를 입력합니다.  |

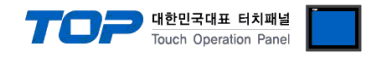

#### (2) 통신 옵션 설정

■ [ 프로젝트 > 프로젝트 속성 > PLC 설정 > ETHERNET > "PLC1 : Robots and Design"]

- WTR Controller Series Ethernet 통신 드라이버의 옵션을 TOP Design Studio에서 설정합니다.

| 프로젝트 옵션                                                                                                    |                                                                                                    | ×      |
|----------------------------------------------------------------------------------------------------|----------------------------------------------------------------------------------------------------|--------|
| HMI 변경 💓 PLC                                                                                                    | 추가 매매 PLC 변경 🔀 PLC 삭제                                                                                                    |        |
| · _ TOP 설정<br>· _ SYS : TOPRX 1500X<br>· COM (0)<br>· COM (0)<br>· COM (0 | PLC 설정       별칭: PLC1       바인드 IP: Auto ▼         인터페이스:       Ethernet       ▼         프로토콜:       RoboTocol ETH       ▼         문자열 저장 모드:       Frist LH HL       별경         변경 조건:       ●       ●         면산 조건:       ●       ●         Primary Option       ●       ●         IP       192 ●       188 ●       200 ●       4 ●         Ethernet Protocol       TCP       ●       ●         Port       6000 ●       ●       ●         Stage       9997 ●       ●       ●         Stage       9997 ●       ●       ●         Finger       9996 ●       ●       ● | 통신 매뉴얼 |
| < Þ                                                                                                    |                                                                                                    | 적용 닫기  |
|                                                                                                    |                                                                                                    |        |

| 항 목               | 설정                                          | 비고               |
|-------------------|---------------------------------------------|------------------|
| 인터페이스             | "Ethernet"을 선택합니다.                          | <u>"2. 외부 장치</u> |
| 프로토콜              | "RoboTocol ETH"을 선택합니다.                     | <u> 선택" 참고</u>   |
| IP                | 외부장치의 IP 주소를 입력 합니다.                        |                  |
| Ethernet Protocol | TOP - 외부장치 간 이더넷 프로토콜을 선택합니다.               |                  |
| Port              | 외부장치의 이더넷 포트 번호를 입력합니다.                     |                  |
| TimeOut (ms)      | TOP가 외부장치로부터 응답을 기다리는 시간을 설정합니다.            |                  |
| SendWait (ms)     | TOP가 외부장치로부터 응답 수신 후 다음 명령어 요청 전송 간에 대기 시간을 |                  |
|                   | 설정합니다.                                      |                  |
| Stage             | Stage 값이 저장되는 내부 System Buffer 주소를 입력합니다    |                  |
| Slot              | Slot 값이 저장되는 내부 System Buffer 주소를 입력합니다     |                  |
| Arm               | Arm 값이 저장되는 내부 System Buffer 주소를 입력합니다      |                  |
| Finger            | Finger 값이 저장되는 내부 System Buffer 주소를 입력합니다   |                  |

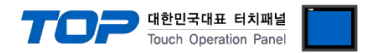

#### 3.2 TOP 에서 통신 설정

※ "3.1 TOP Design Studio 에서 통신 설정" 항목의 "HMI 설정 사용"을 체크 하지 않은 경우의 설정 방법입니다.

■ TOP 화면 상단을 터치하여 아래로 드래그 합니다. 팝업 창의 "EXIT"를 터치하여 메인 화면으로 이동합니다.

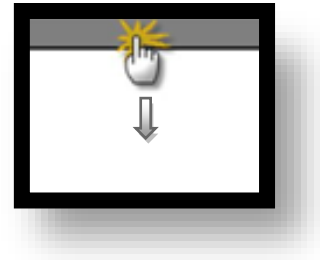

- (1) 통신 인터페이스 설정
  - [메인 화면 > 제어판 > 이더넷 ]

| 프로젝트         프로젝트 설정         시스템         보안         시리법         요선 장치         전면 USB         통신 장치 | ○ 이더넷       ▼         ○ 이더넷       ▼         ○ 이더넷       ▼         물리 주소:       1C:6F:65:3F:FE:4A         IP 주소:       192.168.0.100         서브넷 마스크:       255.255.255.0         게이트 웨이:       192.168.0.1         취소       적용 |  |
|----------------------------------------------------------------------------------------------------|----------------------------------------------------------------------------------------------------|--|
|                                                                                                    |                                                                                                    |  |

| 항 목                | ТОР             | 외부 장치         | 비고 |
|--------------------|-----------------|---------------|----|
| IP Address *주1)주2) | 192.168.200.100 | 192.168.200.4 |    |
| 서브넷 마스크            | 255.255.255.0   | 255.255.255.0 |    |
| 게이트 웨이             | 192.168.0.1     | 192.168.0.1   |    |

\*주1) TOP와 외부 장치의 네트워크 주소 (IP 앞 세자리 <u>192.168.200</u>.0)는 일치해야 합니다.

\*주2) 동일 네트워크 상에서 중복된 IP 주소를 사용하지 마십시오.

※ 위의 설정 내용은 본 사에서 권장하는 <u>예제</u>입니다.

| 항 목        | 설 명                   |
|------------|-----------------------|
| IP Address | TOP의 IP 주소를 설정합니다.    |
| 서브넷 마스크    | 네트워크의 서브넷 마스크를 입력합니다. |
| 게이트 웨이     | 네트워크의 게이트 웨이를 입력합니다.  |

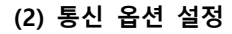

■ [ 메인 화면 > 제어판 > PLC ]

| ſ                       | I PLC                                                   |  |
|-------------------------|---------------------------------------------------------|--|
|                         | Drvier(ETH) PLC1(Robots and Design : RobotController) • |  |
| 💿 제어판                   | Interface Ethernet                                      |  |
| 프로젝트                    | Protocol RoboTocol ETH -                                |  |
|                         | Bind IP Auto                                            |  |
| 프로젝트 설정                 | IP 192 🜩 168 🜩 200 🜩 4 🜩                                |  |
|                         | Ethernet Proto                                          |  |
| 보안 보안                   | Port 8000                                               |  |
| VNC                     | TimeOut (ms) 1500 🗶                                     |  |
| 시리얼                     | SendWait (ms) 0 🜩                                       |  |
| 옵션 장치                   | Stage 9997 🚔                                            |  |
|                         | Slot 9998 🚔                                             |  |
| 전면 USB<br>통 <u>신 장치</u> | Arm 9999 🐳                                              |  |
|                         | Finger 9996 🐳                                           |  |
| PLC                     | Diagnostic Ping Test                                    |  |
|                         | Cancel Apply                                            |  |
|                         |                                                         |  |

대한민국대표 터치패널 Touch Operation Panel

| 항 목               | 설정                                          | 비고               |
|-------------------|---------------------------------------------|------------------|
| 인터페이스             | "Ethernet"을 선택합니다.                          | <u>"2. 외부 장치</u> |
| 프로토콜              | "RoboTocol ETH"을 선택합니다.                     | <u> 선택" 참고</u>   |
| IP                | 외부장치의 IP 주소를 입력 합니다.                        |                  |
| Ethernet Protocol | TOP - 외부장치 간 이더넷 프로토콜을 선택합니다.               |                  |
| Port              | 외부장치의 이더넷 포트 번호를 입력합니다.                     |                  |
| TimeOut (ms)      | TOP가 외부장치로부터 응답을 기다리는 시간을 설정합니다.            |                  |
| SendWait (ms)     | TOP가 외부장치로부터 응답 수신 후 다음 명령어 요청 전송 간에 대기 시간을 |                  |
|                   | 설정합니다.                                      |                  |
| Stage             | Stage 값이 저장되는 내부 System Buffer 주소를 입력합니다    |                  |
| Slot              | Slot 값이 저장되는 내부 System Buffer 주소를 입력합니다     |                  |
| Arm               | Arm 값이 저장되는 내부 System Buffer 주소를 입력합니다      |                  |
| Finger            | Finger 값이 저장되는 내부 System Buffer 주소를 입력합니다   |                  |

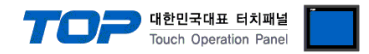

### 3.3 통신 진단

■ TOP - 외부 장치 간 인터페이스 설정 상태를 확인 - TOP 화면 상단을 터치하여 아래로 <u>드래그</u>. 팝업 창의 "EXIT"를 터치하여 메인 화면으로 이동한다 - [제어판 > 이더넷] 에서 사용 하고자 하는 ETH 포트 설정이 외부 장치의 설정 내용과 같은지 확인한다

■ 포트 통신 이상 유무 진단

- [제어판 > PLC]에서 "통신 진단"을 터치한다.

- 화면 상에 Diagnostics 다이얼로그 박스가 팝업 되며 진단 상태를 판단한다.

| ОК             | 통신 설정 정상                                                |
|----------------|---------------------------------------------------------|
| Time Out Error | 통신 설정 비정상                                               |
|                | - 케이블 및 TOP, 외부 장치의 설정 상태 확인한다. <b>(참조 : 통신 진단 시트 )</b> |

#### ■ 통신 진단 시트

- 외부 단말기와 통신 연결에 문제가 있을 경우 아래 시트의 설정 내용을 확인 바랍니다.

| 항목     | 내용                              |         | 확  | ·인 | 참 고                                                          |
|--------|---------------------------------|---------|----|----|--------------------------------------------------------------|
| 시스템 구성 | 시스템 연결 방법                       |         | OK | NG | 1 시스템 그서                                                     |
|        | 접속 케이블 명칭                       |         | OK | NG | <u>1. 시끄럼 干영</u>                                             |
| ТОР    | 버전 정보                           |         | OK | NG |                                                              |
|        | 사용 포트                           |         | OK | NG |                                                              |
|        | 드라이버 명칭                         |         | OK | NG |                                                              |
|        | 기타 세부 설정 사항                     |         | OK | NG | 2 이너 자비 서태                                                   |
|        | 상대 국번                           | 프로젝트 설정 | OK | NG | <u>2. 외구 경지 신락</u><br>2. 토시 서저                               |
|        |                                 | 통신 진단   | OK | NG | <u>). 중간 같</u> 정                                             |
|        | 이더넷 포트 설정                       | IP 주소   | OK | NG |                                                              |
|        |                                 | 서브넷 마스크 | OK | NG |                                                              |
|        |                                 | 게이트 웨이  | OK | NG |                                                              |
| 외부 장치  | CPU 명칭           통신 포트 명칭(모듈 명) |         | OK | NG |                                                              |
|        |                                 |         | OK | NG |                                                              |
|        | 프로토콜(모드)                        |         | OK | NG |                                                              |
|        | 설정 국번                           |         | OK | NG | 4 이비 자비 서저                                                   |
|        | 기타 세부 설정 사항                     |         | OK | NG | <u>4. 외구 영지 결정</u>                                           |
|        | 이더넷 포트 설정                       | IP 주소   | OK | NG |                                                              |
|        |                                 | 서브넷 마스크 | OK | NG |                                                              |
|        |                                 | 게이트 웨이  | OK | NG |                                                              |
|        | 어드레스 범위 확인                      |         | ОК | NG | <u>5. 지원 어드레스</u><br>(자세한 내용은 PLC 제조사의 매뉴얼을<br>참고 하시기 바랍니다.) |

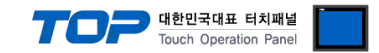

# 4. 외부 장치 설정

본 예제에서 설명된 내용보다 더 자세한 설정법은 PLC 사용자 매뉴얼을 참조하십시오.

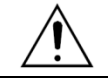

단위 네트워크 상에서 중복된 IP 주소를 사용하지 마십시오.

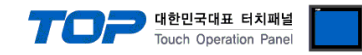

## 5. 지원 어드레스

TOP에서 사용 가능한 디바이스는 아래와 같습니다.

CPU 모듈 시리즈/타입에 따라 디바이스 범위(어드레스) 차이가 있을 수 있습니다. TOP 시리즈는 외부 장치 시리즈가 사용하는 최대 어드레스 범위를 지원합니다. 사용하고자 하는 장치가 지원하는 어드레스 범위를 벗어 나지 않도록 각 CPU 모듈 사용자 매뉴얼을 참조/주의 하십시오.

| Device   | Bit Address                    | Word Address             | Commant                                                                                             | Remark     |
|----------|--------------------------------|--------------------------|----------------------------------------------------------------------------------------------------|------------|
| VER      | 0.00 ~ 40.15                   | 0 ~ 40                   | <b>제어기 버전 읽기</b><br>제어기버전읽기 (문자열사용)                                                                 | R          |
| SERVO    | 0.00 ~ 0.15                    | 0 ~ 0                    | 서보 전원<br>Read : 현재 서보상태 값을 읽어옵니다<br>Write :<br>1 >><br>서보에 전원을 인가합니다<br>0 >><br>서보에 전원을 차단합니다       |            |
| ERR      | 0.00 ~ 0.15                    | 0 ~ 0                    | 에러코드읽기<br>현재의 에러 코드읽기                                                                               | R          |
| ERRRESET | 0.00 ~ 0.15                    | 0 ~ 0                    | <b>에러 리셋</b><br>현재 발생한 에러상태를 클리어합니다                                                                 | w          |
| NMPS     | 1.00 ~ 6.15                    | 1 ~ 6                    | <b>(모터 좌표계)현재 위치 읽기</b><br>로봇의 현재 모터 좌표 위치를<br>요구 합니다                                               | R<br>32BIT |
| NPOR     | 1~999:1~5.00 ~<br>1~999:1~5.31 | 1~999:1~5 ~<br>1~999:1~5 | <b>저장된 티칭데이터 읽기</b><br>저장된 티칭 데이터(POINTDATA) 를<br>읽습니다                                              | R<br>32BIT |
| _NPOR    | 1~999:1~6.00 ~<br>1~999:1~6.31 | 1~999:1~6 ~<br>1~999:1~6 | 저장된 티칭데이터 Register<br>통신을 하지 않으며 값만 가지고<br>있습니다. POA 사용시 이 값으로<br>통신하여 티칭 데이터(POINT DATA)를<br>쓰기합니다 | 32BIT      |
| POA      | 1.00 ~999.31                   | 1 ~999                   | <b>POINT DATA 입력</b><br>POINT 데이터를 입력 합니다                                                           | W<br>32BIT |
| TI       | 1.00 ~999.15                   | 1 ~999                   | <b>티칭 인터락</b><br>티칭 인터락                                                                             |            |
| NIDO     | 1.00~999.15                    | 1~999                    | <b>OUTPUT 신호 상태읽기</b><br>지정된 채널 번호부터 현재 OUTPUT<br>신호 상태를 읽습니다.                                      | R<br>32BIT |
| NIDI     | 1.00~999.15                    | 1~999                    | INPUT 신호 상태읽기<br>지정된 채널 번호부터 현재 INPUT 신호<br>상태를 읽습니다                                                | R<br>32BIT |
| IDO      | 1.00~999.15                    | 1~999                    | <b>주소변환 된 INPUT 신호상태</b><br>지정된 채널 번호부터 현재 주소변환된<br>OUTPUT 신호                                       | 32BIT      |
| IDI      | 1.00~999.15                    | 1~999                    | <b>주소변환 된 INPUT 신호상태 읽기</b><br>지정된 채널 번호부터 현재 주소변환 된<br>INPUT 신호 상태를 읽습니다                           | R<br>32BIT |

| <br>                  |
|-----------------------|
| 🗾 대한민국대표 터치패널         |
| Touch Operation Panel |

| RIDO  |             |       | 외부 I/O OUTPUT 신호상태 읽기                 |        |
|-------|-------------|-------|---------------------------------------|--------|
|       | 1.00~999.15 | 1~999 | 확장 I/O보드의 OUTPUT 신호의 상태를              | R      |
|       |             |       | 읽어 옵니다                                | 32BH   |
| RIDI  |             |       | 외부 I/O INPUT 신호상태 읽기                  |        |
|       | 1.00~999.15 | 1~999 | 확장 I/O보드의 INPUT                       | R      |
|       |             |       | 신호의 상태를 읽어 옵니다                        | 32BIT  |
| ORG   |             |       | 로봇 초기화 및 원점복귀                         |        |
|       |             |       | - 로봇 초기화 동작과 함께 원점 복귀                 |        |
|       |             |       | 동작을 수행합니다                             |        |
|       | 0.00 ~ 0.15 | 0 ~ 0 | - 원점은 티칭 데이터 498번에 저장된                | W      |
|       |             |       | 좌표 입니다                                |        |
|       |             |       | - 제어기 전원 인가 후, 최초 한번은 로봇              |        |
|       |             |       | 초기화 동작을 수행하여야 합니다                     |        |
| HOME  |             |       | 원점복귀                                  |        |
|       |             |       | - 원점 복귀 동작을 수행합니다                     |        |
|       | 0.00 ~ 0.15 | 0 ~ 0 | - 원점은 티칭 데이터 498번에 저장된 좌              | W      |
|       |             |       | 표입니다                                  |        |
| JOG   |             |       | JOG 동작                                |        |
|       |             |       | - 지정된 축을 JOG 이동을 합니다                  |        |
|       | 1.00 ~ 6.15 | 1 ~ 6 | - 명령을 받은 순간부터 즉시해당 축의                 | W      |
|       |             |       | 소프트리미트에 도달하거나 리미트센서에                  |        |
|       |             |       | 도달 할 때까지 계속해서 움직이게됩니다                 |        |
| FMD   |             |       | 축 프리모드 설정                             |        |
|       | 1.00 ~ 6.15 | 1 ~ 6 | 지정된 축의 프리모드를 활성화 시킵니다                 | W      |
| NMMI  |             |       | 로봇 상대이동                               |        |
|       | 0.00 ~ 0.15 | 0 ~ 0 | 로봇의 각 축을 지정된 값 만큼 상대이동                | W      |
|       |             |       | 합니다                                   |        |
| _NMMI |             |       | 로봇 상대이동 Register                      |        |
|       | 0.00 6.01   |       | 통신을 하지 않으며 값만 가지고있습니다.                |        |
|       | 0.00 ~ 6.31 | 0~6   | NMMI 사용시 이 값으로 통신하여 값                 | 32BIT  |
|       |             |       | 만큼 상대이동 합니다                           |        |
| NMMA  |             |       | 로봇 절대이동                               |        |
|       | 0.00 ~ 0.15 | 0 ~ 0 | 로봇의 각 축을 지정된 값 만큼 절대이동                | W      |
|       |             |       | 합니다                                   |        |
| _NMMA |             |       | 로봇 절대이동 Register                      |        |
|       | 0.00 6.21   |       | 통신을 하지 않으며 값만 가지고 있습니                 | 32BIT  |
|       | 0.00 ~ 0.51 | 0~0   | 다. NMMI 사용시 이 값으로 통신하여 값              |        |
|       |             |       | 만큼 절대이동 합니다                           |        |
| RETA  |             |       | 로봇 핸드 접기 동작                           |        |
|       | 0.00 ~ 0.15 | 0 ~ 0 | 로봇이 현재 위치에서 지정된 핸드를                   | W      |
|       |             |       | 접는 동작을 수행합니다                          | Arm-   |
| FXTΔ  |             |       | ㅋ부 채도 빼기 도자                           | DAIA삼소 |
| -//// |             |       | ····································· | W      |
|       |             |       | -포굿의 현재 귀지에서 핸드들 얻는<br>도자의 스해하니다      | Stage, |
|       | 0.00 ~ 0.15 | 0 ~ 0 |                                       | arm    |
|       |             |       |                                       | DATA참조 |
|       |             |       | ㅗㄴ ········ ㅜ ᆯ ㄷㄴ ㅇㅋᆯ ㅜㅎ 애아<br>  한니다 |        |
|       | 1           |       |                                       |        |

|       |             |          | 대한민국대표 터<br>Touch Operation | 치패널<br>Panel |
|-------|-------------|----------|-----------------------------|--------------|
| GRDY  |             |          | GET 모션 READY 동작             | W            |
|       | 0.00 ~ 0.15 | 0 ~ 0    | GET 모션 중 팔을 뻗기 직전의 동작까지     | Stage,       |
|       | 0.00 ~ 0.15 | 0~0      | 수행합니다                       | slot,arm     |
|       |             |          |                             | DATA참조       |
| PRDY  |             |          | PUT 모션 READY 동작             | W            |
|       | 0.00 ~ 0.15 | 0 ~ 0    | PUT 모션 중 팔을 뻗기 직전의 동작까지     | Stage,       |
|       |             |          | 수행합니다                       | slot,arm     |
|       |             |          |                             | DATA참소       |
| TRDY  |             |          | 티성위시도 READY 종작              | vv<br>Stage  |
|       | 0.00 ~ 0.15 | 0 ~ 0    | 티징 위지를 확인하기 위한 농삭으로         | slot arm     |
|       |             |          | 티징 위지로 팔을 뻗기 직선의 농삭까지       | DATA착조       |
|       |             |          | 수행압니나<br>                   |              |
| GEI   |             |          | GET 농작                      | ۱۸/          |
|       | 0.00 ~ 0.15 | 0~0      | 웨이퍼를 가져오는 동작을 수행합니다         | Stage,       |
|       | 0.00 * 0.15 | 0.00     |                             | slot.arm     |
|       |             |          |                             | DATA참조       |
| PUT   |             |          | PUT 동작                      |              |
|       |             |          | 웨이퍼를 내려놓는 동작을 수행합니다         | W            |
|       | 0.00 ~ 0.15 | 0 ~ 0    |                             | Stage,       |
|       |             |          |                             | slot,arm     |
|       |             |          |                             | DATA참조       |
| SGET  |             |          | GET 동작시 HAND의 특정 Blade 센    | Stage,       |
|       | 0.00 - 0.15 | 0 0      | 서만 확인                       | slot,Fing    |
|       | 0.00 ~ 0.15 | 0.40     | 일부 Blade의 Wafer 센서만 확인 하며 5 | er           |
|       |             |          | Hand GET 동작 수행              | DATA잠소       |
| SPUT  |             |          | PUT 동작시 HAND의 특정 Blade 센    | Stage,       |
|       | 0.00 0.15   |          | 서만 확인                       | slot,Fing    |
|       | 0.00 ~ 0.15 | 0~0      | 일부 Blade의 Wafer 센서만 확인 하며 5 | er           |
|       |             |          | Hand GET 동작 수행              | DATA참조       |
| POM   |             |          | 특정 티칭위치로 안전이동               |              |
|       | 0.00 ~ 0.15 | 0 ~ 0    | 로봇을 특정 포인트 데이터의 위치로         |              |
|       |             |          | 이동 시킵니다                     | W            |
| ASS   |             |          | 동작 정지                       |              |
|       | 0.00 0.15   |          | 이동 중에 모든 축을 바로 감속           | W            |
|       | 0.00 ~ 0.15 | 0~0      | 정지합니다                       |              |
|       |             |          |                             |              |
| AES   | 0.00 0.15   | 0 0      | 동작정지 및 서보 다운                |              |
|       | 0.00 ~ 0.15 | 0~0      | 이동 중에 모든 축을 즉시 정지합니다        | W            |
| PAUSE |             |          | 동작 일시정지                     |              |
|       | 0.00 0.15   | <u> </u> | 이동 중에 로봇을 일시 정지 시킵니다        | W            |
|       | 0.00 ~ 0.15 | 0~0      | 0 동작재개                      |              |
|       |             |          | 1 일시정지                      |              |
| DEM   |             |          | 데모모드 상태 읽기                  |              |
|       |             |          | 현재의 데모 모드 설정을               |              |
|       | 0.00        | <u> </u> | 읽어 옵니다                      | R            |
|       | 0.00 ~ 0.15 | 0~0      | 데모 모드일 경우 1                 |              |
|       |             |          | 센서 모드일 경우 0                 |              |
|       |             |          | 을 읽어옵니다                     |              |

|      |             |       | 대한민국대표 터<br>Touch Operation                                                                        | 치패널<br>Panel    |
|------|-------------|-------|----------------------------------------------------------------------------------------------------|-----------------|
| LDM  |             |       | 인터락 체크 설정값 읽기                                                                                      | R               |
|      | 0.00 ~ 0.15 | 0 ~ 0 | 현재의 인터록 상태를 읽어옵니다<br>인터락 모드의 경우 1                                                                  |                 |
|      |             |       | 아닐경우 0을 읽어옵니다                                                                                      |                 |
| SSL  | 0.00 ~ 0.15 | 0 ~ 0 | <b>stage 슬롯 개수 설정</b><br>해당 스테이지의 최대 슬롯 개수                                                         | Stage<br>DATA참조 |
| SPI  | 0.00 ~ 0.15 | 0 ~ 0 | <b>Stage 슬롯 피치 설정</b><br>해당 스테이지의 Slot Pitch                                                       | Stage<br>DATA참조 |
| VDP  | 0.00 ~ 0.15 | 0 ~ 0 | V축 정위치                                                                                             |                 |
| HMS  | 1.00 ~ 6.15 | 1 ~ 6 | <b>홈 복귀 스피드</b><br>로봇의 오리진 동작 스피드                                                                  |                 |
| HIS  | 1.00 ~ 6.15 | 1 ~ 6 | WAFER ON 스피드           웨이퍼를 가지고 있는 경우GET,PUT 명령           시 로봇의 속도 %값                              |                 |
| LOS  | 1.00 ~ 6.15 | 1 ~ 6 | WAFER OFF 스피드           웨이퍼가 없는 경우 GET,PUT 명령 시           로봇의 속도 %값                                |                 |
| ZSP  | 0.00 ~ 1.15 | 0 ~ 1 | <b>Z 축 UP / DOWN 스피드</b><br>GET/PUT 모션 중 로봇이 핸드를 뻗은 후<br>웨이퍼를 슬롯에 놓을 때 로봇의<br>Z축이 움직이는 속도          |                 |
| _ZSP | 0.00 ~ 1.15 | 0 ~ 1 | Z 축 UP / DOWN 스피드 Register           통신을 하지 않으며 값만 가지고 있습니           다. UP,DOWN 값을 가집니다            |                 |
| SPD  | 0.00 ~ 1.15 | 0 ~ 1 | <b>System speed</b><br>로봇 전체의 속도를 제어합니다                                                            |                 |
| JSP  | 1.00 ~ 6.15 | 1 ~ 6 | <b>Jog speed</b><br>로봇의 조그속도                                                                       |                 |
| MST  | 1.00 ~ 6.15 | 1 ~ 6 | 모터 가감속 시간<br>각 축별 모터가 정지 상태에서<br>최대속도까지 가속 하는데 걸리는 시간,<br>또는 최대 속도에서 정지상태까지<br>감속하는데 걸리는 시간을 설정합니다 |                 |
| _MST | 1.00 ~ 6.15 | 1 ~ 6 | <b>모터 가감속 시간 Register</b><br>통신을 하지 않으며 값만 가지고 있습니<br>다. MST 명령쓰기<br>에 사용합니다.                      |                 |
| RMSP | 1.00 ~ 6.15 | 1 ~ 6 | <b>각축 모터 속도 읽기</b><br>현재 설정된 각 축 모터 속도를<br>불러옵니다                                                   | R               |
| RMAC | 1.00 ~ 6.15 | 1 ~ 6 | <b>각축 모터 가속도 읽기</b><br>현재 설정된 축 모터 가속도를<br>불러옵니다                                                   | R               |
| VDP  | 0.00 ~ 0.15 | 0~0   | V축 정위치                                                                                             |                 |
| ADR  | 0.00~3.15   | 0~3   | 제어기 IP                                                                                             |                 |

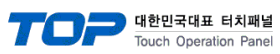

|       | 0.00~3.15   | 0~3     | 세어기 IP Register                                |             |
|-------|-------------|---------|------------------------------------------------|-------------|
| TIP   | 0.00 ~ 0.15 | 0~0     | 제어기 PORT 번호                                    |             |
| FZS   |             |         | 각축 원점 설정                                       | W           |
|       | 0.00 ~ 0.15 | 0~0     | 현재 로봇의 위치를 지정된 축에 대한 원점으                       |             |
|       |             |         | 로 설정합니다                                        |             |
| LIMIT |             |         | 간 축 소프트 리미트 설정                                 |             |
|       |             |         | 「 <b>「 「 二 二 」 「 二                        </b> |             |
|       |             |         |                                                | 32BIT       |
|       | 1~6.0~3.15  | 1~6.0~3 | 하다 리미트 max                                     |             |
|       | -,          |         | 하드 리미트 min                                     |             |
|       |             |         | 소프트 리미트 max                                    |             |
|       |             |         | 소프트 리미트 min                                    |             |
| LIMIT |             |         | 가 추 소프트 리미트 성저 Pogistor                        | 32BIT       |
| -     |             |         |                                                | _           |
|       | 1~6,0~3.15  | 1~6,0~3 | 동신을 아시 않으며 값만 가지고있습니다.                         |             |
|       |             |         | LIMIT 사용시 이 값으로 동신아여 값 만큼                      |             |
|       |             |         | 변경합니다.                                         |             |
| MAP   |             |         | 매핑 명령어 목록                                      | Stage       |
|       | 0.00 ~ 0.15 | 0~0     | 해당 스테이지의 카세트에 들어있는 웨이퍼의                        | DATA참조      |
|       |             |         | 상태를 매핑합니다                                      |             |
| MPT   |             |         | 웨이퍼 돌출 감지 수행                                   | Stage       |
|       | 0.00 ~ 0.15 | 0~0     | 해당 스테이지의 카세트에 들어있는 웨이퍼의                        | DATA참조      |
|       |             |         | 돌출 감지를 수행합니다                                   |             |
| MLD   |             |         | 매핑 켈리브레이션                                      |             |
|       | 0.00 ~ 0.15 | 0~0     | MAP 명령 후 매핑의 결과 데이터를 처리하기                      | W           |
|       |             |         | 위한 명령어 입니다                                     |             |
| MPS   |             |         | 매핑 속도                                          |             |
|       |             |         | 마이 ㅋㅡ<br>Read · 혀재 성정되 매피 도자 시 기미 모셔에          |             |
|       | 0.00 ~ 0.15 | 0~0     | 해당하는 부부이 소도를 읽어오니다                             |             |
|       |             |         | Write 매핑 동작 시 7 UP 모션에 해당하는                    |             |
|       |             |         | 부분의 속도를 지정합니다                                  |             |
| WWTH  |             |         | 위이퍼 두께                                         | Stage       |
|       | 0.00 ~ 0.15 | 0 ~ 0   | 매핏 시 왜이퍼 드께이 기주은 의하 드께 간은                      | DATA참조      |
|       |             |         | 석전하니다                                          |             |
| WSCT  |             |         | 그리스 파병 기즈치                                     | Stage       |
|       | 0.00 ~ 0.15 | 0 ~ 0   | 에이피 그그 시 피번 기존 바이르 선정하니다.                      | DATA참조      |
| WCDT  |             |         | 웨이퍼 크로스 판열 기준 범위를 설정합니다.                       |             |
| WSDI  | 0.00 ~ 0.15 | 0 ~ 0   | 더블 판멸 기준지                                      | Stage       |
|       |             |         | 웨이퍼 더블 판별 기준치를 설정합니다.                          | DAIA音至      |
| DM    | 0.00 ~ 0.15 | 0 ~ 0   | 더블 매핑사용                                        |             |
|       |             |         | Double Mapping Mode 를 설정합니다                    |             |
| DMD   | 0.00 4.15   | 0 . 1   | 돌출감지 step 길이                                   |             |
|       | 0.00 ~ 4.15 | 0~4     | 해당 스테이지의 설정된 돌출 감지 Step 길이                     |             |
| MRDY  |             |         | 매핑 레디 동작                                       | Stage       |
|       | 0.00 ~ 0.15 | 0 ~ 0   | 해당 스테이션에 매핑 동작을 테스트 하기 위                       | DATA참조      |
|       |             |         | 한 프로토콜                                         | W           |
| MEXTA |             |         | 매핑 팤 뻗기                                        | Stage       |
|       | 0.00 ~ 0 15 | 0 ~ 0   | ·····································          | )<br>DATA참조 |
|       |             |         | 해 고로토콤                                         | W           |
|       |             |         | 메피 - ᄎ 오키기                                     | Stage       |
|       | 0.00 ~ 0.15 | 0~0     | <b>배씌 Z 국 코디기</b>                              | DATA참조      |
|       | 0.00 ~ 0.15 | 0~0     | 에 하 소데 이 안에 배평 공작을 테스트 아기 위                    | W           |
|       |             |         | 인 쓰노노굴                                         | 1           |

|           |             |       | 대한민국대표 터:<br>Touch Operation | 치패널<br>Panel |
|-----------|-------------|-------|------------------------------|--------------|
| MRETA     |             |       | 매피 팔 접기                      |              |
|           | 0.00 ~ 0.15 | 0~0   | 해당 스테이션에 매핑 동작을 테스트 하기 위     |              |
|           |             |       | 한 프로토콜                       |              |
| DMRD      | 0.00 ~ 0.15 | 0~0   | 돌출감지 Ready 동작                | W            |
| DMAD      | 0.00 ~ 0.15 | 0~0   | 돌출감지 Arm Extend              | W            |
| DMZU      | 0.00 ~ 0.15 | 0~0   | 돌출감지 Z축 동작                   | W            |
| WXUS      |             |       | XY SELECT                    |              |
|           | 0.00 ~ 0.15 | 0~0   | 0 : W                        |              |
|           |             |       | 1 : X                        |              |
| TPIDI     | 0.00 ~ 0.15 | 0~0   | TPIDI 비트필드 값                 |              |
| WZPC      | 0.00 ~ 0.15 | 0~0   | 정위치 Calibration              |              |
| MAO       | 0.00 ~ 0.15 | 0~4   | 모터 Speed                     | R            |
| _MAO      |             |       | 모터 Speed Register            |              |
|           | 0.00 0.15   | 0~4   | 통신을 하지 않으며 값만 가지고 있습니        |              |
|           | 0.00 ~ 0.15 |       | 다. MAO 쓰기에 사용합니다             |              |
|           |             |       | X1,X2,T,Z,V                  |              |
| SNM       | 0.00 ~ 0.15 | 0.0   | GET PUT 5Hand 동작 실패 시        |              |
|           |             | 00    | Retry 횟수                     |              |
| VBU       | 0.00 ~ 0.15 | 0~0   | 진동센서 Enable Flag             |              |
| ZEM       | 0.00 ~ 0.15 | 0~0   | 정위치 확인 기능 On Off Flag        |              |
| ZES       | 0.00 ~ 0.15 | 0~0   | 정위치 Error 허용 값               |              |
| SAVEFLASH |             |       | PARAMETER SAVE               | W            |
|           |             |       | 플레시 메모리 저장                   |              |
|           |             |       |                              |              |
|           | 0.00 ~ 0.15 | 0 ~ 0 | 메모리저장이완료될때까지절대제어기            |              |
|           |             |       | 전원을OFF 하여서는안됩니다              |              |
|           |             |       |                              |              |